# Manual

## NO MORE 🛕 INCONSISTENT LINE ENDINGS

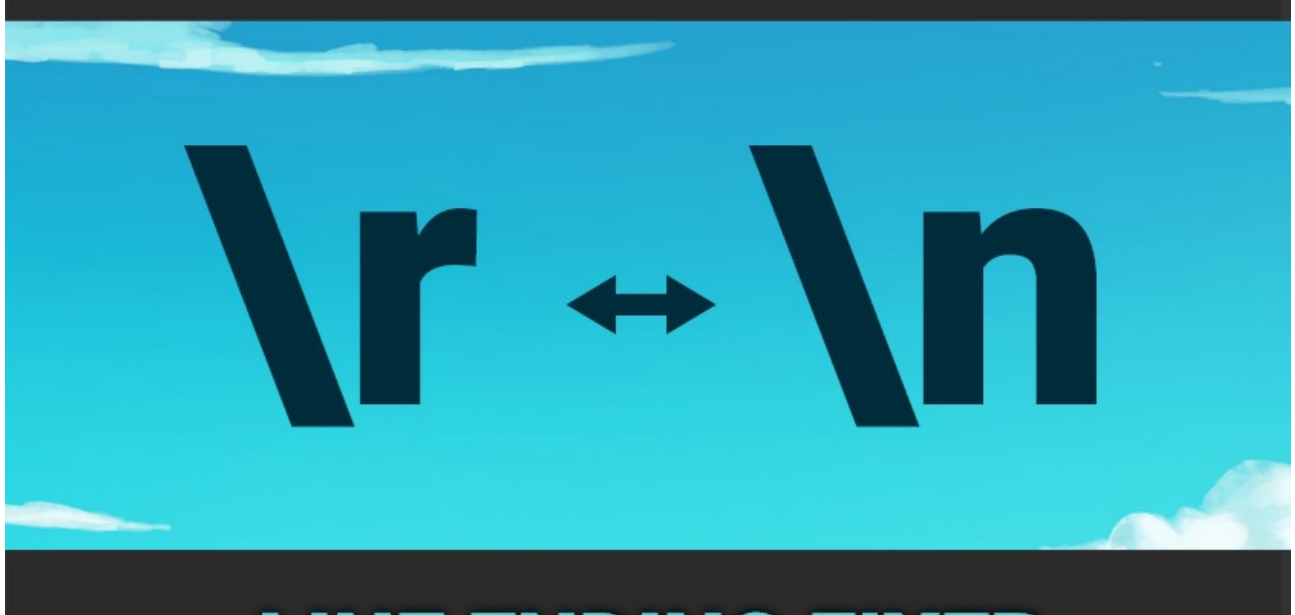

## LINE ENDING FIXER

### Table of contents

| 1. | Fixing line endings manually                       | .2 |
|----|----------------------------------------------------|----|
| 2. | Auto fixing lines after the "Inconsistent" warning | .3 |
| 3. | Settings                                           | 4  |

## 1. Fixing line endings manually

To fix the lines on one specific file you simply execute a **Right-click > Fix Line Endings** on it. HINT: You can also select multiple files.

| Project                                         |                                                    | Run API Updater    |       |   | a :    |
|-------------------------------------------------|----------------------------------------------------|--------------------|-------|---|--------|
| + •                                             | ٩                                                  | Update UXML Schema |       | • | 🗯 💋 13 |
| 🕨 🚖 Favorites                                   | Assets >                                           | Open C# Project    |       |   |        |
| 🔻 冲 Assets                                      |                                                    | Fix Line Endings   |       |   |        |
| LineEndingFixer Scenes                          | <ul> <li>Subfolder</li> <li>BrokenLines</li> </ul> | Properties         | Alt+P |   |        |
| <ul> <li>Subfolder</li> <li>Packages</li> </ul> | # BrokenLines2 # BrokenLines2Mixed                 | 2A                 |       |   |        |

To fix all files in you project you should first scan your files and then decide which ones to fix. You can scan files in the "Line Ending Fixer" windows.

Top open it go to **Window > Line Ending Fixer**.

| Panels            | >              |                         |                         |                     |               | II ▶            |           |
|-------------------|----------------|-------------------------|-------------------------|---------------------|---------------|-----------------|-----------|
| Next Window       | Ctrl+Tab       |                         |                         |                     |               |                 |           |
| Previous Window   | Ctrl+Shift+Tab |                         |                         | × 1                 | 🛯 🔻 Gizmos    | ▼ Q. All        |           |
| Layouts           | >              |                         |                         |                     |               |                 |           |
| Collaborate       |                | Line Ending Fixer       |                         |                     |               |                 | : [       |
| Line Ending Fixer | N              | Settings                |                         |                     | /ersion 1.0.0 | Ø Manual        | 🌣 Settin  |
| Plastic SCM       | 45'            | Line Ending Behaviour:  | Majority                |                     |               |                 |           |
| Asset Store       |                | ▶ Info                  |                         |                     |               |                 |           |
| Package Manager   |                | Scan Scripts            |                         |                     |               |                 | Start Sca |
| Asset Management  | >              | Scans through all scrip | ots and checks if any c | f them have mixed I | ine endings.  |                 |           |
| TextMeshPro       | >              | ►Logs                   |                         |                     |               |                 |           |
| General           | >              | Scan Results            |                         |                     |               |                 |           |
| Rendering         | >              | # Assets / BrokenLine   | is.cs                   |                     | Fix           | Line Endings    | Go T      |
| Animation         | >              | # Assets / Brokenline   | s2 cs                   |                     | Fix           |                 | Co T      |
| Audio             | >              | # Assets / BrokenLine   | s2Mixed2A.cs            |                     | Fiv           | Line Endings    |           |
| Sequencing        | >              | # Assets / BrokenLine   | s2Mixed2R cs            |                     | Eiv           |                 | D Co T    |
| Analysis          | >              | # Assets / BrokenLine   | s2MixedAB cs            |                     | Eiv           |                 |           |
| UI Toolkit        | ,<br>,         | # Accets / BrokenLine   | 200                     |                     | Eiv           |                 |           |
| or rooma          |                | # Assets / BrokenLine   |                         |                     |               | Line Endings    |           |
|                   |                | # Assets / BrokenLine   | x5 cc                   |                     |               |                 |           |
|                   |                | # Assets / Subfolder /  | Prokonl inosé ce        |                     | FIX           | Line Endings    |           |
|                   |                | # Accote / Subfelder /  | BrokenLineso.cs         |                     | FIX           | Line Endings    | Gold      |
|                   |                | * Assets / Subfolder /  | BrokenLines7.cs         |                     | Fix           | Line Endings    |           |
|                   |                | # Assets / Subfolder /  | BrokenLines8.cs         |                     | Fix           | Line Endings    | Go To     |
|                   |                | # Assets / Subfolder /  | BrokenLines9.cs         |                     | Fix           | Line Endings    | Go To     |
|                   |                | # Assets / Subfolder /  | BrokenLines10.cs        |                     | Fix           | Line Endings    | J ► Go T  |
|                   |                |                         |                         |                     |               | Liv all aprinta |           |

### 2. Auto fixing lines after the "Inconsistent ..." warning

First make sure "Auto Fix Warnings" is enabled in the settings (it is enabled by default).

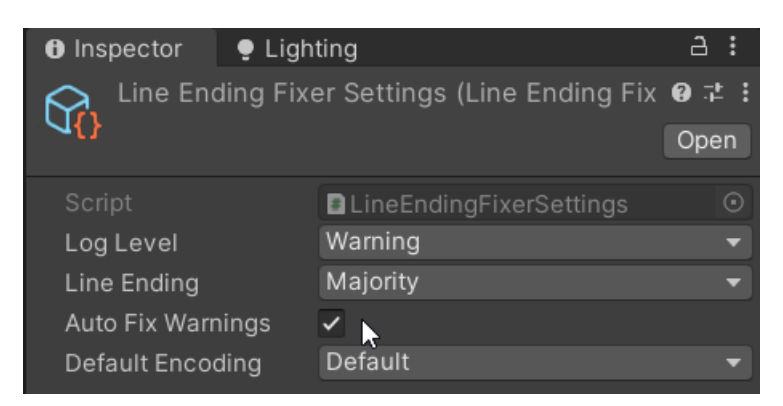

The tool will detect if Unity logs a "inconsistent line endings" Warning.

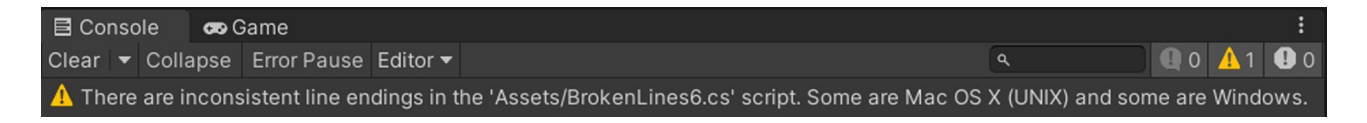

You will be asked how to proceed. If you want to fix it pick "Yes (fix it now)".

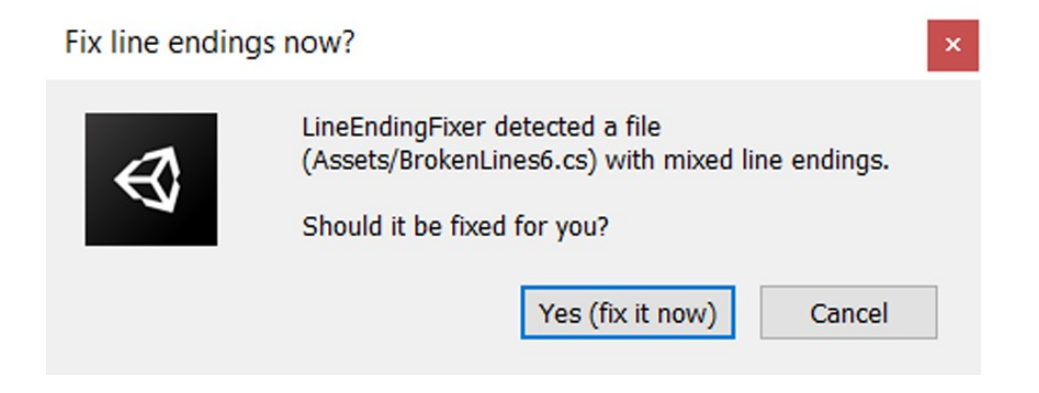

## 3. Settings

In the settings you can choose how the line fixing should behave.

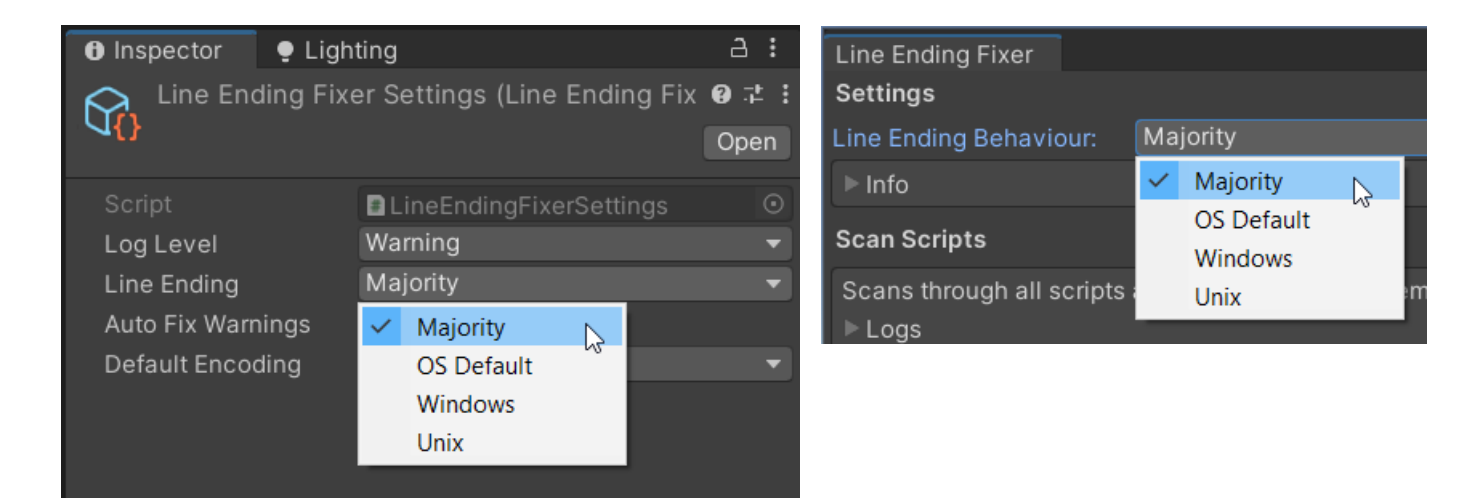

#### Majority

Will convert all line endings to the same as the majority of lines.

#### OSDefault

Will convert all line endings to the OS default (most likely \r\n on Windows \n on Mac and Unix).

#### Windows

Will convert all line endings to \r\n

#### Unix

Will convert all line endings to  $\n$ 

You can also choose the default character set.

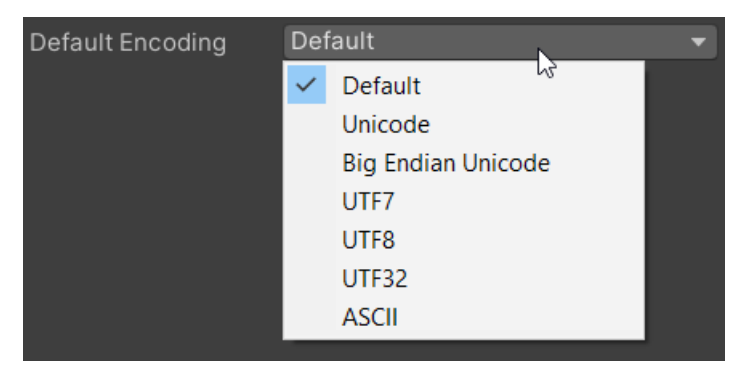